## Add Team Member Procedure

## **Summary**

The *Add Team Member* procedure describes how to add a Team Member's access to IMRF Partner Access. To add access, only the Partner as Deduction Org Admin may add a Team Member and assign a User Role. There is no limit on the creation of Team Members.

## Procedure

- 1. Perform one of the following actions to enter the Access Management screens:
  - In the My Team widget, click View All in the lower-right corner and then click Add Team Member.

OR

- From the Tool Bar, click the Administration (last) icon, and select Access Management and then click Add Team Member.
- 2. Enter the last name of the person you wish to make a new Team Member and click Search.
- 3. Click the **Create Team Member** if the individual you searched for is not listed or highlight the member and click **Add Selected.**
- 4. Complete the **Basic Information** section if not complete.
- 5. Click Add Partner (in the middle section); enter your Partner Number, preceded by a zero and click Search.
- 6. Click Add Selected in the lower right corner.
- 7. Click on the down caret to select the User Access Role you wish to assign (see Roles below), then click **Save.**
- 8. A pop up window will appear that you are about to grant access to the Portal, select 'Yes'.
- 9. A message will appear at the top, stating an email has been sent to the new User to complete their registration process.

## **IMRF** Partner Roles

**Deduction Org Admin** – Will have access to all Partner Portal functions, be the primary contact for all information from IMRF and may create new users.

**Deduction Org All Access** - Will have access to all Partner Portal functions, however they *cannot* create new users.

Deduction Org View Only - user is able to view and read basic information only.

This Procedure is complete.